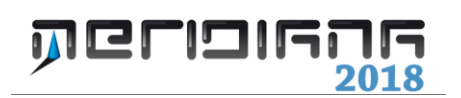

# Modulo Stampa

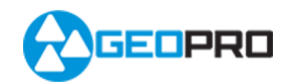

# INDICE

| Opzioni di stampa    | 2 |
|----------------------|---|
| Componente di stampa | 3 |

### Capitolo VIII – Modulo Stampa

| Paragrafo   | I – | On | zioni | di | stampa |
|-------------|-----|----|-------|----|--------|
| I ulugi ulu | -   | ·P | 21011 |    | Stampa |

|                  |                        | Opzioni di   | Stampa e l      | Format    | o Libero            |         | × |
|------------------|------------------------|--------------|-----------------|-----------|---------------------|---------|---|
| Opzioni Generali | Libretto Celerimetrico | Libretto GPS | Profili terreno | Progetti/ | Polilinee di profil | 0       |   |
| Intestazione -   |                        |              |                 |           |                     |         |   |
| ✓ Stamp          | a intestazione         |              |                 |           |                     |         |   |
| C Stamp          | a logo                 |              |                 |           |                     |         |   |
|                  |                        |              |                 |           |                     |         |   |
| Righe inte       | estazione              |              |                 |           |                     |         |   |
| 1                |                        |              |                 |           |                     |         |   |
| 2                |                        |              |                 |           |                     |         |   |
| 3                |                        |              |                 |           |                     |         |   |
| 5                |                        |              |                 |           |                     |         |   |
| 6                |                        |              |                 |           |                     |         |   |
| 7                |                        |              |                 |           |                     |         |   |
| 8                |                        |              |                 |           |                     |         |   |
| Libretto Cele    | imetrico               |              |                 |           |                     |         |   |
| Stamp            | a Punti PO             |              |                 |           |                     |         |   |
| Stamp            | a Punti OR/QU          |              |                 |           |                     |         |   |
|                  |                        |              |                 |           |                     |         |   |
|                  |                        |              |                 |           | ок                  | Annulla | , |

#### Libretto celerimetrico

In questa pagina è possibile impostare il formato libero per la stampa del libretto celerimetrico (Uscite|Formato libero|Stampa tutte le stazioni e Uscite|Formato libero|Stampa con scelta stazioni)e per la creazione del file Ascii (File|Esporta|Formato libero).

Il comando Opzioni di stampa apre una finestra suddivisa in cinque pagine.

La prima pagina, "Opzioni generali", è composta da due sezioni.

Nella sezione "Intestazione", invece, l'utente può specificare al programma se stampare o meno l'intestazione, il logo ed inserire l'intestazione che desidera riportare nella pagina.

Nella seconda sezione ,"Libretto Celerimetrico", l'utente ha la possibilità di dire al programma se stampare o meno i punti PO o OR/QU.

Nelle pagine restanti è possibile scegliere le informazioni da riportare nelle stampe e nelle uscite a formato libero.

| Opzioni Generali | Libretto Celerimetrico Libretto GPS Profili terreno | Progetti/Polilinee di profilo |   |
|------------------|-----------------------------------------------------|-------------------------------|---|
|                  | Stampa                                              | File ASCII                    |   |
|                  | Tipo variabile                                      | Tipo variabile                |   |
| Campo 1          | Nome                                                | Note                          |   |
| Campo 2          | Codice / Identificativo                             | Codice / Identificativo       |   |
| Campo 3          | Coord. Nord assoluta                                | Coord. Nord assoluta          |   |
| Campo 4          | Coord. Est assoluta                                 | Coord. Est assoluta           |   |
| Campo 5          | Quota assoluta                                      | Quota assoluta                |   |
| Campo 6          | Distanza orizzontale misurata                       | Distanza orizzontale misurata |   |
| Campo 7          | Angolo verticale misurato                           | Angolo verticale misurato     |   |
| Campo 8          | •                                                   | -                             |   |
|                  |                                                     |                               |   |
|                  |                                                     |                               |   |
|                  |                                                     |                               |   |
|                  |                                                     |                               |   |
|                  |                                                     |                               |   |
|                  |                                                     |                               |   |
|                  |                                                     |                               | _ |

### Libretto GPS

| ozioni Generali | Libretto Celerimetrico | Libretto GPS | Profili terreno | Progetti/Polilinee di profilo |   |                         |
|-----------------|------------------------|--------------|-----------------|-------------------------------|---|-------------------------|
|                 | Stampa                 |              |                 | File ASCII                    |   |                         |
|                 | Tipo variabile         |              | N'Decimali      | Tipo variabile                |   | N <sup>*</sup> Decimali |
| Campo 1         | Nome                   | ~            |                 | Nome                          | ~ |                         |
| Campo 2         | Descrizione            | ~            |                 | Descrizione                   | * |                         |
| Campo 3         | Latitudine             | ~            |                 | Latitudine                    | ~ |                         |
| Campo 4         | Longitudine            | *            |                 | Longitudine                   | ~ |                         |
| Campo 5         | Quota                  | *            |                 | Quota                         | ~ |                         |
| Campo 6         | AltAntenna             | ~            |                 | AltAntenna                    | ~ |                         |
| Campo 7         | -                      | *            |                 | -                             | ~ |                         |
| Campo 8         | -                      | ~            |                 |                               | ~ |                         |
|                 |                        |              |                 |                               |   |                         |
|                 |                        |              |                 |                               |   |                         |
|                 |                        |              |                 |                               |   |                         |
|                 |                        |              |                 |                               |   |                         |
|                 |                        |              |                 |                               |   |                         |
|                 |                        |              |                 |                               |   |                         |

In questa pagina è possibile impostare il formato libero per la stampa del libretto GPS (Uscite|Formato libero|Stampa tutti i gruppi e Uscite|Formato libero| Stampa con scelta gruppi)e per la creazione del file Ascii (File|Esporta|Formato libero).

## <u>Profili</u>

In questa pagina è possibile impostare il formato libero per la stampa dei Profili (Uscite|Tabulato profilo|Stampa il profilo a formato libero e Stampa tutti i profili a formato libero) e per la creazione del file Ascii (File|Esporta|Tabulato del profilo e Tabulato di tutti i profili).

| Opzioni Generali 🛛 I | Libretto Celerimetrico Libretto ( | SPS Profili terreno Pro | getti/Polilinee di profilo |  |
|----------------------|-----------------------------------|-------------------------|----------------------------|--|
|                      | Stampa                            |                         | File ASCII                 |  |
|                      | Tipo variabile                    |                         | Tipo variabile             |  |
| Campo 1              | Numero Punto                      | ~                       | Numero Punto               |  |
| Campo 2              | Nome                              | ~                       | Nome                       |  |
| Campo 3              | Quota                             | ~                       | Quota                      |  |
| Campo 4              | Distanza Parziale                 | ~                       | Distanza Parziale 👻        |  |
| Campo 5              | Progressiva                       | ~                       | Progressiva                |  |
| Campo 6              | Descrizione                       | ~                       | Descrizione 💙              |  |
| Campo 7              |                                   | ~                       | · •                        |  |
| Campo 8              | -                                 | ~                       | •                          |  |
| Campo 9              |                                   | ~                       | •                          |  |
| Campo 10             | -                                 | ~                       | •                          |  |
| Campo 11             | •                                 | ~                       | •                          |  |
| Campo 12             | -                                 | ~                       | •                          |  |
|                      |                                   |                         |                            |  |
|                      |                                   |                         |                            |  |

| Opzioni di Stampa e Formato Libero                                                                 |                     |                     |  |  |  |
|----------------------------------------------------------------------------------------------------|---------------------|---------------------|--|--|--|
| Opzioni Generali Libretto Celerimetrico Libretto GPS Profili terreno Progetti/Polilinee di profilo |                     |                     |  |  |  |
|                                                                                                    | Stampa              | File ASCII          |  |  |  |
|                                                                                                    | Tipo variabile      | Tipo variabile      |  |  |  |
| Campo 1                                                                                            | Numero Punto 👻      | Numero Punto        |  |  |  |
| Campo 2                                                                                            | Quota               | Quota               |  |  |  |
| Campo 3                                                                                            | Distanza Parziale 💌 | Distanza Parziale 🖌 |  |  |  |
| Campo 4                                                                                            | Progressiva 💌       | Progressiva 🗸       |  |  |  |
| Campo 5                                                                                            | Dislivello          | Dislivello          |  |  |  |
| Campo 6                                                                                            | •                   | · •                 |  |  |  |
| Campo 7                                                                                            | · 💌                 | · •                 |  |  |  |
| Campo 8                                                                                            | · •                 | · •                 |  |  |  |
| Campo 9                                                                                            | · •                 | · •                 |  |  |  |
| Campo 10                                                                                           | - <b>v</b>          | -                   |  |  |  |
| Campo 11                                                                                           | · •                 | · ·                 |  |  |  |
| Campo 12                                                                                           | -                   | -                   |  |  |  |
| Campo 13                                                                                           | · •                 | •                   |  |  |  |
|                                                                                                    |                     |                     |  |  |  |
|                                                                                                    | OK Annulla ?        |                     |  |  |  |

#### <u>Progetti</u>

In questa pagina è possibile impostare il formato libero per la stampa dei Progetti (Uscite|Tabulato progetto|Stampa il progetto a formato libero e Stampa tutti i progetti a formato libero) e per la creazione del file Ascii (File|Esporta|Tabulato del progetto e Tabulato di tutti i progetti).

### Paragrafo II –Componente di Stampa

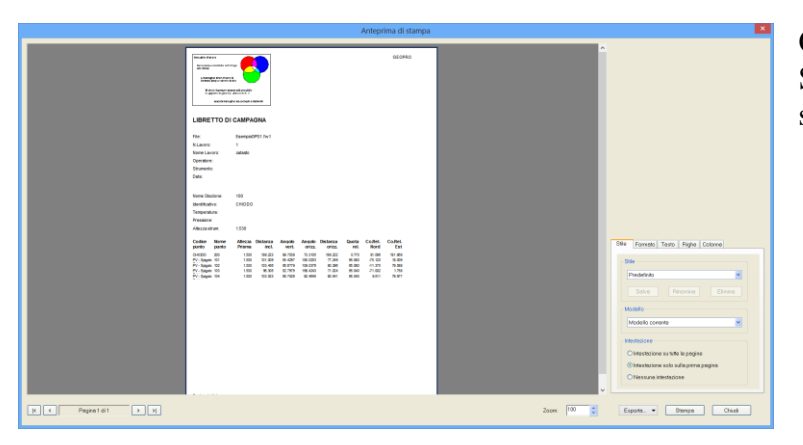

Con il "Nuovo Componente di Stampa" sono disponibili cinque schede per personalizzare la stampa.

Nella scheda "Stile" si può inserire il tipo di stile (predefinito o personalizzato), il modello da utilizzare e si può scegliere se stampare o meno l'intestazione.

| Stile Formato Testo Righe Colonne                                                                               |
|----------------------------------------------------------------------------------------------------|
| Stile                                                                                                    |
| Predefinito                                                                                                    |
| Salva Rinomina Elimina                                                                                          |
| Modello                                                                                                    |
| Modello corrente                                                                                                |
| Intestazione<br>Intestazione su tutte le pagine<br>Intestazione solo sulla prima pagina<br>Nessuna intestazione |

| Stile Formato Testo Righe Colonne            |
|----------------------------------------------|
| Orientamento<br>O Verticale<br>O Orizzontale |
| Margini [mm]<br>Superiore 5                  |
| Sinistro 5 🗘 Destro 5 🗘                      |
| Bordi                                        |
| Attiva bordi                                 |

Nella scheda "Formato" l'utente può indicare l'orientamento della stampa (verticale o orizzontale), i margini (superiore, inferiore, sinistro, destro) ed attivare o meno i bordi.

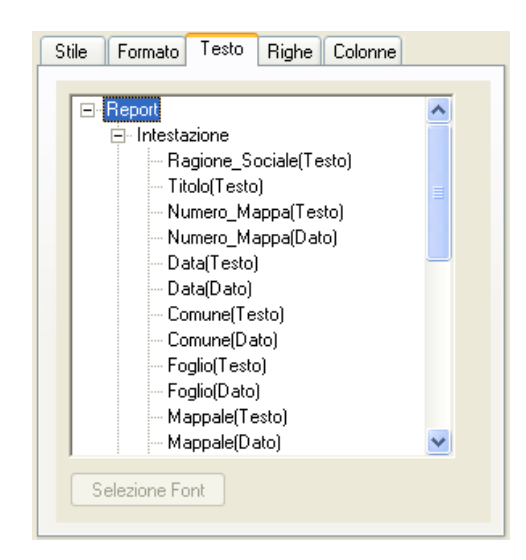

Nella scheda "Testo" è riportata una struttura ad albero che ci mostra come è organizzato il documento che dobbiamo stampare.

Ogni parte del documento è identificata da un nome ed è selezionabile.

Nel caso in cui venga selezionata una parte testuale si abilita il bottone Selezione Font che consente all'utente di modificare il formato del testo preso in considerazione. Anche nella scheda "Righe" viene visualizzata la struttura del documento (ad albero).

Tramite questa scheda è possibile modificare inserendo il dato nell'apposita casella l'altezza della riga per la componente selezionata.

Nell'eventualità che questa operazione non si possa fare la casella rimane disabilitata.

| Stile Formato Testo                                                                                                    | Righe | Colonne |  |
|----------------------------------------------------------------------------------------------------|-------|---------|--|
| <ul> <li>□ Intestazione</li> <li>□ Intestazione</li> <li>□ Riga1</li> <li>□ Riga2</li> <li>□ Riga3</li> <li>□ Riga4</li> <li>□ Riga5</li> <li>□ Riga6</li> <li>□ Riga7</li> <li>□ Riga9</li> <li>□ Riga10</li> <li>□ Riga11</li> <li>□ Riga12</li> </ul> |       |         |  |
| Altezza Riga (in mm):                                                                                                    |       | *       |  |
|                                                                                                    |       |         |  |

| Stile Formato Testo Righe Colonne                                                                                                    |  |
|----------------------------------------------------------------------------------------------------|--|
| Report     Intestazione     Ragione_Sociale     Colonna1     Colonna3     Dettagli     Riga     Piè di pagina     Codice_di_Riscontro     Codice_di_Riscontro_2     Colonna2     Data_Stampa     Numero_di_pagina |  |
| Larghezza colonna ( in mm) :                                                                                                    |  |

Tramite la scheda "Colonne" è possibile invece modificare la larghezza delle colonne; se l'operazione non è fattibile la casella rimane disabilitata.

Nell'anteprima sono disponibili i seguenti comandi:

- "Esporta..." - per esportare la stampa nei seguenti formati: PDF, XML, RTF, HTML, TXT, JPEG, TIFF, BMP.

- "Stampa" - per selezionare le opzioni di stampa ed avviarla.

|                                                                                                    | Print                      | ×                 |
|----------------------------------------------------------------------------------------------------|----------------------------|-------------------|
| Printer Name: HP LaserJet 3055 PCL6 Class Driver Where:                                                             |                            | Properties        |
| Pages  All  Current page  Pages:  Inter page numbers and/or page ranges, separated by commas. For example, 1,3,5-12 | Copies<br>Number of copies | 1<br>→<br>Collate |
| Other<br>Print All pages<br>Order Direct (1-9)<br>Duplex Default                                                    | Print mode                 | ▼<br>Default ▼    |
|                                                                                                    |                            | OK Cancel         |